# Configuración del enrutamiento de hora del día

# Contenido

Introducción Prerequisites Requirements Componentes Utilizados Antecedentes Hora del día, enrutamiento:trabajar Configurar Paso 1. Crear un período de tiempo para el marco de tiempo 0800 horas hasta 0400 horas Llamada On Shift Paso 2. Creación de los dos períodos de tiempo fuera del turno Paso 3. Agregar los períodos de tiempo a las programaciones de tiempo Paso 4. Asigne los Horarios a las Particiones Respectivas Paso 5. Cree 2 números de directorio similares y asigne uno a la partición On Shift Partition y el otro a la partición Off Shift Partition Verificación Troubleshoot

# Introducción

Este documento describe el concepto y el funcionamiento del ruteo de la Hora del Día junto con un ejemplo de configuración.

# Prerequisites

#### Requirements

Cisco recomienda que tenga conocimiento sobre estos temas:

- Enrutamiento básico de llamadas
- Calling Search Space
- Particiones

#### **Componentes Utilizados**

La información de este documento se basa en Cisco Unified Communications Manager 11.0.1.21900-11.

La información que contiene este documento se creó a partir de los dispositivos en un ambiente de laboratorio específico. Todos los dispositivos que se utilizan en este documento se pusieron en funcionamiento con una configuración verificada (predeterminada). Si tiene una red en vivo, asegúrese de entender el posible impacto de cualquier comando.

# Antecedentes

#### Hora del día Routing: Trabajando

Período de tiempo: define un período de tiempo de 24 horas al día.

Este período de tiempo se puede repetir:

- Todas las semanas, desde un día determinado hasta cualquier otro día de la semana. Por ejemplo, de lunes a viernes.
- Cada año, desde un día determinado de un mes hasta otro día del mismo mes o de un mes diferente. Por ejemplo, del 1 de enero al 4 de febrero.

Programación de tiempo: se trata de un conjunto de uno o varios períodos de tiempo.

Partición: una partición consta de una agrupación lógica de números de directorio (DN) y patrones de ruta con características de alcance similares. La programación de tiempo consta de uno o varios períodos de tiempo asignados a una partición. Define un marco de tiempo cuando la partición está lógicamente activa.

Caso práctico:

Hay una línea directa 1-800-111-123. Las llamadas a este número entre las 0800 y las 1600 horas deben ser atendidas por los agentes. Transcurridos estos plazos, las llamadas se enviarán al buzón de voz. El truco aquí es tener dos números que son iguales, pero en particiones diferentes.

1. 1-800-111-123 (número de cabecera de búsqueda) en la partición On-Shift.

2. 1-800-111-123 (DN simple con la opción CFA al correo de voz marcada) en la partición Off-Shift.

Aunque son los mismos números, existen en dos particiones diferentes de las cuales solo una partición está lógicamente activa en un momento dado. Esto se decide por la programación de tiempo asignada a estas particiones.

Cuando se llama al número de la línea directa entre las 0800 y las 1600 horas, la partición On-Shift está activa y, por lo tanto, 1-800-111-123 es un número de cabecera de búsqueda. En el caso de las llamadas realizadas fuera de estos intervalos, la partición Off-Shift está activa y, por lo tanto, las llamadas se pueden reenviar a un buzón de voz.

La información que contiene este documento se creó a partir de los dispositivos en un ambiente de laboratorio específico. Todos los dispositivos que se utilizan en este documento se pusieron en funcionamiento con una configuración verificada (predeterminada). If your network is live, make sure that you understand the potential impact of any command.

## Configurar

# Paso 1. Crear un período de tiempo para el marco de tiempo 0800 horas hasta 0400 horas Llamada On\_Shift

1. En la sección Unified CM Administration de la página web, navegue hasta **Call Routing > Class of Control > Time Period**, como se muestra en esta imagen.

| cisco          | C<br>F | Cisco Un     | nified CM A              | d m<br>ons | inistration<br>Solutions                                                                                                    |
|----------------|--------|--------------|--------------------------|------------|----------------------------------------------------------------------------------------------------|
| System -       | Cal    | Routing +    | Media Resources -        | A          | dvanced Features 👻 Device 👻 Application 👻 User Management 👻 Bulk Administration 👻 Help 👻                                                          |
| la constanti d |        | AAR Group    |                          |            |                                                                                                    |
|                |        | Dial Rules   |                          | •          |                                                                                                    |
| 👩 Th           |        | Route Filter |                          |            | an insufficient number of licenses. Configure additional licenses in your Cisco Prime License                                                     |
| 🥌 pre          |        | Route/Hunt   |                          |            |                                                                                                    |
| 🔔 w/           |        | SIP Route F  | Pattern                  |            | is configured. This is required to recover your system in case of failure.                                                                        |
| _              |        | Class of Co  | ontrol                   | •          | Access List                                                                                                    |
|                |        | Intercom     |                          | •          | Time Period                                                                                                    |
| Cisc           |        | Client Matte | er Codes                 |            | Time Schedule                                                                                                    |
|                |        | Forced Auth  | horization Codes         |            | Partition                                                                                                    |
| System         |        | Emergency    | Location                 | •          | Calling Search Space                                                                                                    |
| VMwan          |        | Translation  | Pattern                  |            | pn(K) CPU E7- 2870 @ 2.40GHz, disk 1: 110Gbytes, 6144Mbytes RAM, Partitions aligned                                                               |
|                |        | Call Park    |                          |            |                                                                                                    |
|                |        | Directed Ca  | ill Park                 |            |                                                                                                    |
| User admin     |        | Call Pickup  | Group                    |            | April 24, 2016 6:57:28 PM IST, to node 10.106.106.200, from 10.65.51.182 using HTTPS                                                              |
| Convright @    |        | Directory No | umber                    |            |                                                                                                    |
| All rights res |        | Meet-Me Nu   | umber/Pattern            |            |                                                                                                    |
| This product   |        | Conference   | Now                      |            | pject to United States and local country laws governing import, export, transfer and use. Delivery of Cisco cryptographic products does not imply |
| encryption.    |        | Dial Plan In | staller                  |            | s are responsible for compliance with U.S. and local country laws. By using this product you agree to comply with applicable laws and regulation  |
|                |        | Route Plan   | Report                   |            |                                                                                                    |
| A summary      |        | Transformat  | tion                     | •          | products may be found at our Export Compliance Product Report web site.                                                                           |
| For informat   |        | Mobility     |                          | •          | anager please visit our Unified Communications System Documentation web site.                                                                     |
| For Cisco Te   |        | Logical Part | tition Policy Configurat | ion        | support web site.                                                                                                    |
|                |        | External Ca  | Il Control Profile       |            |                                                                                                    |
|                |        | HTTP Profil  | le                       |            |                                                                                                    |
|                |        | Call Control | I Discovery              | •          |                                                                                                    |
|                |        | Global Dial  | Plan Replication         | •          |                                                                                                    |
| https://10.10  | 06.1   | 06.200/ccm   | admin/timeperiodFin      | dList      | do                                                                                                    |

2. Haga clic en **Add New** e ingrese el rango de tiempo para ese período de tiempo. En este caso seleccionamos 0800 - 1600 horas, de lunes a viernes de cada semana y elegimos **Guardar** como se muestra en esta imagen.

| cisco       | Cisco<br>For Cisc | o Unific  | fied CM Ad        | ministration        |          |                       |                   |                       |        |      |
|-------------|-------------------|-----------|-------------------|---------------------|----------|-----------------------|-------------------|-----------------------|--------|------|
| System - C  | all Routin        | g 👻 N     | Media Resources 👻 | Advanced Features 👻 | Device + | Application $\bullet$ | User Management 👻 | Bulk Administration 👻 | Help 👻 |      |
| Time Period | d Config          | uration   | n                 |                     |          |                       |                   |                       |        |      |
| Save        |                   |           |                   |                     |          |                       |                   |                       |        |      |
| Status      |                   |           |                   |                     |          |                       |                   |                       |        | <br> |
| 1 Status:   | Ready             |           |                   |                     |          |                       |                   |                       |        |      |
| Time Period | d Inforn          | nation -  |                   |                     |          |                       |                   |                       |        |      |
| Name*       |                   | On_Shi    | ft                |                     |          |                       |                   |                       |        |      |
| Description |                   | On shift  | t Time Period     |                     |          |                       |                   |                       |        |      |
| Time Of Day | Start*            | 08:00     |                   |                     |          |                       |                   |                       |        |      |
| Time of Day | End               | 16:00     |                   |                     | 0        |                       |                   |                       |        |      |
| Repeat Even | y 😦 We            | ek from   | None              |                     |          | o through             | Fri               |                       |        |      |
|             | un                | til       | None              |                     |          | 0                     | None              |                       | 0      |      |
|             | Clear             | Repeat    |                   |                     |          |                       |                   |                       |        |      |
| Save        | icates rec        | quired it | em.               |                     |          |                       |                   |                       |        |      |

### Paso 2. Creación de los dos períodos de tiempo fuera del turno

Uno de 0000 horas hasta 0800 horas. El otro desde las 1600 horas hasta las 2400 horas.

1. En la sección Unified CM Administration de la página web, navegue hasta **Call Routing > Class of Control > Time Period**, como se muestra en esta imagen.

| cisco                                                                                                    | C<br>F | Cisco Unified CM Ad                    | lm<br>ns : | inistration<br>Solutions                                                                                                    |  |  |  |  |  |  |  |
|----------------------------------------------------------------------------------------------------|--------|----------------------------------------|------------|----------------------------------------------------------------------------------------------------|--|--|--|--|--|--|--|
| System 👻                                                                                                    | Cal    | Routing - Media Resources -            | A          | dvanced Features 👻 Device 👻 Application 👻 User Management 👻 Bulk Administration 👻 Help 👻                                                         |  |  |  |  |  |  |  |
| le la companya de la companya de la companya de la companya de la companya de la companya de la companya de la |        | AAR Group                              |            |                                                                                                    |  |  |  |  |  |  |  |
|                                                                                                    |        | Dial Rules                             | ٠          |                                                                                                    |  |  |  |  |  |  |  |
| 👩 Th                                                                                                    |        | Route Filter                           |            | an insufficient number of licenses. Configure additional licenses in your Cisco Prime License                                                    |  |  |  |  |  |  |  |
| - pre                                                                                                    |        | Route/Hunt                             | ٠          |                                                                                                    |  |  |  |  |  |  |  |
| 🔔 w/                                                                                                    |        | SIP Route Pattern                      |            | is configured. This is required to recover your system in case of failure.                                                                       |  |  |  |  |  |  |  |
| _                                                                                                    |        | Class of Control                       | ۲          | Access List                                                                                                    |  |  |  |  |  |  |  |
|                                                                                                    |        | Intercom                               | •          | Time Period                                                                                                    |  |  |  |  |  |  |  |
| Cisc                                                                                                    |        | Client Matter Codes                    | - [        | Time Schedule                                                                                                    |  |  |  |  |  |  |  |
| Sustan                                                                                                    |        | Forced Authorization Codes             |            | Partition                                                                                                    |  |  |  |  |  |  |  |
| System                                                                                                    |        | Emergency Location                     | ×          | Calling Search Space                                                                                                    |  |  |  |  |  |  |  |
| VMwan                                                                                                    |        | Translation Pattern                    |            | טו(R) CPU E7- 2870 @ 2.40GHz, disk 1: 110Gbytes, 6144Mbytes RAM, Partitions aligned                                                              |  |  |  |  |  |  |  |
|                                                                                                    |        | Call Park                              |            |                                                                                                    |  |  |  |  |  |  |  |
|                                                                                                    |        | Directed Call Park                     |            |                                                                                                    |  |  |  |  |  |  |  |
| User admin                                                                                                    |        | Call Pickup Group                      |            | April 24, 2016 6:57:28 PM IST, to node 10.106.106.200, from 10.65.51.182 using HTTPS                                                             |  |  |  |  |  |  |  |
| Convicto C                                                                                                    |        | Directory Number                       |            |                                                                                                    |  |  |  |  |  |  |  |
| All rights res                                                                                                 |        | Meet-Me Number/Pattern                 |            |                                                                                                    |  |  |  |  |  |  |  |
| This product                                                                                                   |        | Conference Now                         |            | ject to United States and local country laws governing import, export, transfer and use. Delivery of Cisco cryptographic products does not imply |  |  |  |  |  |  |  |
| encryption.                                                                                                    |        | Dial Plan Installer                    |            | s are responsible for compliance with U.S. and local country laws. By using this product you agree to comply with applicable laws and regulation |  |  |  |  |  |  |  |
| produce mini                                                                                                   |        | Route Plan Report                      |            |                                                                                                    |  |  |  |  |  |  |  |
| A summary                                                                                                    |        | Transformation                         | ٠          | products may be found at our Export Compliance Product Report web site.                                                                          |  |  |  |  |  |  |  |
| For informat                                                                                                   |        | Mobility                               | ٠          | anager please visit our Unified Communications System Documentation web site.                                                                    |  |  |  |  |  |  |  |
| For Cisco Te                                                                                                   |        | Logical Partition Policy Configuration | 'n         | upport web site.                                                                                                    |  |  |  |  |  |  |  |
|                                                                                                    |        | External Call Control Profile          |            |                                                                                                    |  |  |  |  |  |  |  |
|                                                                                                    |        | HTTP Profile                           |            |                                                                                                    |  |  |  |  |  |  |  |
|                                                                                                    |        | Call Control Discovery                 | ٠          |                                                                                                    |  |  |  |  |  |  |  |
|                                                                                                    |        | Global Dial Plan Replication           | ٠          |                                                                                                    |  |  |  |  |  |  |  |
| https://10.10                                                                                                  | 06.1   | 06.200/ccmadmin/timeperiodFindl        | List       | do                                                                                                    |  |  |  |  |  |  |  |

2. Haga clic en **Agregar Nuevo**, e ingrese el rango de tiempo para el período de **tiempo de fuera del turno**. En este caso, seleccione 0000 - 0800 horas, de lunes a viernes de cada semana, y elija **Guardar** como se muestra en esta imagen.

| cisco For             | Cisco Unifie   | d Communications Solutions         | n          |                       |                   |                       |        |  |
|-----------------------|----------------|------------------------------------|------------|-----------------------|-------------------|-----------------------|--------|--|
| System - Call R       | outing 👻 M     | edia Resources 👻 Advanced Features | • Device • | Application $\bullet$ | User Management 👻 | Bulk Administration 👻 | Help 👻 |  |
| Time Period Co        | nfiguration    |                                    |            |                       |                   |                       |        |  |
| Save                  |                |                                    |            |                       |                   |                       |        |  |
| Status<br>Status: Rea | dy             |                                    |            |                       |                   |                       |        |  |
| Time Period In        | ormation-      |                                    |            |                       |                   |                       |        |  |
| Name*                 | Off_Shif       | t_1                                |            |                       |                   |                       |        |  |
| Description           | Off Shift      | Time Period 1                      |            |                       |                   |                       |        |  |
| Time Of Day Sta       | rt* 00:00      |                                    | 0          |                       |                   |                       |        |  |
| Time of Day End       | * 08:00        |                                    | 0          |                       |                   |                       |        |  |
| Repeat Every 💿        | Week from      | Mon                                |            | ᅌ through             | Fri               |                       | 0      |  |
| 0                     | Year on        | None                               |            | 0                     | None              |                       | 0      |  |
|                       | until          | None                               |            | 0                     | None              |                       | 0      |  |
|                       | lear Repeat    |                                    |            |                       |                   |                       |        |  |
|                       |                |                                    |            |                       |                   |                       |        |  |
| Save                  |                |                                    |            |                       |                   |                       |        |  |
| <b>(</b> )            |                |                                    |            |                       |                   |                       |        |  |
| U - indicates         | s required its | em.                                |            |                       |                   |                       |        |  |
|                       |                |                                    |            |                       |                   |                       |        |  |
|                       |                |                                    |            |                       |                   |                       |        |  |
|                       |                |                                    |            |                       |                   |                       |        |  |
|                       |                |                                    |            |                       |                   |                       |        |  |
|                       |                |                                    |            |                       |                   |                       |        |  |

3. Del mismo modo, crear otro período de tiempo de 1600 horas hasta 2400 horas. Este período de tiempo se denomina Off\_Shift\_2 como se muestra en esta imagen.

| cisco           | Cisco<br>For Cisc | Unifi    | ified CM Ad       | ministration<br>as Solutions |          |               |                   |                       |          |      |
|-----------------|-------------------|----------|-------------------|------------------------------|----------|---------------|-------------------|-----------------------|----------|------|
| System -        | Call Routin       | g 🕶 🛚 🕅  | Media Resources 👻 | Advanced Features 👻          | Device - | Application + | User Management 👻 | Bulk Administration 👻 | • Help • |      |
| Time Perio      | od Config         | uratio   | n                 |                              |          |               |                   |                       |          |      |
| Save            |                   |          |                   |                              |          |               |                   |                       |          |      |
| Status<br>Statu | s: Ready          |          |                   |                              |          |               |                   |                       |          |      |
| Time Peri       | iod Inform        | nation   |                   |                              |          |               |                   |                       |          |      |
| Name*           |                   | Off_Sh   | ift _2            |                              |          |               |                   |                       |          |      |
| Description     | n                 | Off Shi  | ft Time Period 2  |                              |          |               |                   |                       |          |      |
| Time Of Da      | ay Start*         | 16:00    |                   |                              |          |               |                   |                       |          |      |
| Time of Da      | ay End*           | 24:00    |                   |                              | <u> </u> | D about (     |                   |                       |          |      |
| Repeat EV       | ery 💿 we          | ek fron  | None              |                              |          | through       | None              |                       |          |      |
|                 | unt               | til      | None              |                              |          | 0             | None              |                       | 0        |      |
|                 | Clear             | Repeat   |                   |                              |          |               |                   |                       |          |      |
|                 |                   |          |                   |                              |          |               |                   |                       |          | <br> |
| Save            |                   |          |                   |                              |          |               |                   |                       |          |      |
| (i) *- in       | dicates req       | uired it | tem.              |                              |          |               |                   |                       |          |      |
|                 |                   |          |                   |                              |          |               |                   |                       |          |      |
|                 |                   |          |                   |                              |          |               |                   |                       |          |      |
|                 |                   |          |                   |                              |          |               |                   |                       |          |      |
|                 |                   |          |                   |                              |          |               |                   |                       |          |      |
|                 |                   |          |                   |                              |          |               |                   |                       |          |      |
|                 |                   |          |                   |                              |          |               |                   |                       |          |      |
|                 |                   |          |                   |                              |          |               |                   |                       |          |      |
|                 |                   |          |                   |                              |          |               |                   |                       |          |      |
|                 |                   |          |                   |                              |          |               |                   |                       |          |      |

### Paso 3. Agregar los períodos de tiempo a las programaciones de tiempo

1. En la sección Unified CM Administration de la página web, navegue hasta **Call Routing > Class of Control > Time Schedule**, como se muestra en esta imagen.

| cisco      | Cisco Unified CM Adm<br>For Cisco Unified Communications | inistration<br>Solutions               |                                                       |             |  |  |  |  |  |  |
|------------|----------------------------------------------------------|----------------------------------------|-------------------------------------------------------|-------------|--|--|--|--|--|--|
| System +   | Call Routing - Media Resources - Ad                      | vanced Features - Device - Application | tion 👻 User Management 👻 Bulk Administration 👻 Help 💌 |             |  |  |  |  |  |  |
| Find and I | AAR Group                                                |                                        |                                                       |             |  |  |  |  |  |  |
| 👍 Add N    | Dial Rules  Route Filter                                 | elete Selected                         |                                                       |             |  |  |  |  |  |  |
| -Status -  | Route/Hunt                                               |                                        |                                                       |             |  |  |  |  |  |  |
| (i) 1 res  | SIP Route Pattern                                        |                                        |                                                       |             |  |  |  |  |  |  |
| 0          | Class of Control                                         | Access List                            |                                                       |             |  |  |  |  |  |  |
| Time Sc    | Intercom •                                               | Time Period                            |                                                       |             |  |  |  |  |  |  |
|            | Client Matter Codes                                      | Time Schedule                          |                                                       |             |  |  |  |  |  |  |
| Find Time  | Forced Authorization Codes                               | Partition                              | Find Clear Filter 4                                   |             |  |  |  |  |  |  |
|            | Emergency Location (ELIN) Groups                         | Calling Search Space                   |                                                       | Description |  |  |  |  |  |  |
|            | Call Dark                                                |                                        | Applies to all days and times                         |             |  |  |  |  |  |  |
| Add Nev    | Directed Call Park                                       | ted                                    |                                                       |             |  |  |  |  |  |  |
|            | Call Pickup Group                                        |                                        |                                                       |             |  |  |  |  |  |  |
|            | Directory Number                                         |                                        |                                                       |             |  |  |  |  |  |  |
|            | Meet-Me Number/Pattern                                   |                                        |                                                       |             |  |  |  |  |  |  |
|            | Conference Now                                           |                                        |                                                       |             |  |  |  |  |  |  |
|            | Dial Plan Installer                                      |                                        |                                                       |             |  |  |  |  |  |  |
|            | Route Plan Report                                        |                                        |                                                       |             |  |  |  |  |  |  |
|            | Transformation +                                         |                                        |                                                       |             |  |  |  |  |  |  |
|            | Mobility •                                               |                                        |                                                       |             |  |  |  |  |  |  |
|            | Logical Partition Policy Configuration                   |                                        |                                                       |             |  |  |  |  |  |  |
|            | External Call Control Profile                            |                                        |                                                       |             |  |  |  |  |  |  |
|            | HTTP Profile                                             |                                        |                                                       |             |  |  |  |  |  |  |
|            | Call Control Discovery                                   |                                        |                                                       |             |  |  |  |  |  |  |
|            | Global Dial Plan Replication                             |                                        |                                                       |             |  |  |  |  |  |  |
|            |                                                          |                                        |                                                       |             |  |  |  |  |  |  |
|            |                                                          |                                        |                                                       |             |  |  |  |  |  |  |

2. Haga clic en **Add New**, y cree una nueva programación de tiempo en turno como se muestra en esta imagen.

| cisco For Cisco         | Unified CM Administration                              |                                                              |
|-------------------------|--------------------------------------------------------|--------------------------------------------------------------|
| System - Call Routing - | Media Resources + Advanced Features + Device +         | Application • User Management • Bulk Administration • Help • |
| Time Schedule Config    | juration                                               |                                                              |
| 📊 Save 🗙 Delete         | Copy 🕂 Add New                                         |                                                              |
| Status                  |                                                        |                                                              |
| Add successful          |                                                        |                                                              |
| Time Schedule Infor     | mation                                                 |                                                              |
| Name* On Shift          |                                                        |                                                              |
| Description On Shift Ti | me Schedule                                            |                                                              |
| Time Period Informa     | tion                                                   |                                                              |
| Available Time Periods  | All the time<br>Off_Shift_1<br>Off_Shift_2<br>On_Shift |                                                              |
|                         | **                                                     |                                                              |
| Selected Time Periods   |                                                        | ×                                                            |
|                         |                                                        |                                                              |
| Save Delete Co          | red item.                                              |                                                              |

3. El período de tiempo On\_Shift se añade a la programación de tiempo como se muestra en esta imagen.

| cisco                 | Cisco I        | Unified CM A                               | dministration       |          |               |                   |                       |        |  |  |
|-----------------------|----------------|--------------------------------------------|---------------------|----------|---------------|-------------------|-----------------------|--------|--|--|
| System -              | Call Routing - | Media Resources +                          | Advanced Features + | Device + | Application + | User Management 👻 | Bulk Administration + | Help 👻 |  |  |
| Time Sche             | dule Config    | uration                                    |                     |          |               |                   |                       |        |  |  |
| Save                  | X Delete       | Copy 🖧 Add                                 | New                 |          |               |                   |                       |        |  |  |
| - Status -            |                |                                            |                     |          |               |                   |                       |        |  |  |
| Add s                 | uccessful      |                                            |                     |          |               |                   |                       |        |  |  |
| Time Sch              | edule Inform   | nation                                     |                     |          |               |                   |                       |        |  |  |
| Name*                 | On Shift       |                                            |                     | _        |               |                   |                       |        |  |  |
| Description           | On Shift Tir   | me Schedule                                |                     |          |               |                   |                       |        |  |  |
| Time Peri             | od Informat    | tion                                       |                     |          |               |                   |                       |        |  |  |
| Available Time Period |                | All the time<br>Off_Shift_1<br>Off_Shift_2 |                     | *        |               |                   |                       |        |  |  |
|                       |                | **                                         |                     |          |               |                   |                       |        |  |  |
| Selected T            | ime Periods    | On_Shift                                   |                     | 4        | X             |                   |                       |        |  |  |
| Save                  | Delete Co      | py Add New                                 |                     |          |               |                   |                       |        |  |  |
| (i) *- in             | dicates requi  | red item.                                  |                     |          |               |                   |                       |        |  |  |
|                       |                |                                            |                     |          |               |                   |                       |        |  |  |
|                       |                |                                            |                     |          |               |                   |                       |        |  |  |
|                       |                |                                            |                     |          |               |                   |                       |        |  |  |
|                       |                |                                            |                     |          |               |                   |                       |        |  |  |

4. De forma similar, cree otro programa de tiempo Off\_Shift y añada los dos períodos de tiempo Off\_Shift\_1 y Off\_shift\_2 como se muestra en esta imagen.

| cisco         | Cisco U       | Unified CM Ad              | ministration        | 1        |               |                 |                     |            |      |      |
|---------------|---------------|----------------------------|---------------------|----------|---------------|-----------------|---------------------|------------|------|------|
| System - Ca   | all Routing + | Media Resources 👻          | Advanced Features + | Device + | Application + | User Management | Bulk Administration | · → Help → |      |      |
| Time Schedu   | ule Configu   | uration                    |                     |          |               |                 |                     |            |      |      |
| Save 🕽        | Delete        | Copy 🛟 Add 1               | lew                 |          |               |                 |                     |            |      |      |
| Status        |               |                            |                     |          |               |                 |                     |            | <br> | <br> |
| (i) Update    | successful    |                            |                     |          |               |                 |                     |            |      |      |
| Time Sched    | ule Inform    | nation                     |                     |          |               |                 |                     |            |      |      |
| Name*         | Off Shift     |                            |                     |          |               |                 |                     |            |      |      |
| Description   | Off Shift Tin | ne Schedule                |                     |          |               |                 |                     |            |      |      |
| Time Period   | d Informat    | ion                        |                     |          |               |                 |                     |            |      |      |
| Available Tin | ne Periods    | All the time<br>On_Shift   |                     | ÷        |               |                 |                     |            |      |      |
| 10000000000   |               | **                         |                     |          |               |                 |                     |            |      |      |
| Selected Tim  | ne Periods    | off_shift_1<br>off_shift_2 |                     | *        | ž             |                 |                     |            |      |      |
| Save          | elete Cop     | py Add New                 |                     |          |               |                 |                     |            | <br> | <br> |
| i *- indic    | cates requir  | ed item.                   |                     |          |               |                 |                     |            |      |      |
|               |               |                            |                     |          |               |                 |                     |            |      |      |
|               |               |                            |                     |          |               |                 |                     |            |      |      |
|               |               |                            |                     |          |               |                 |                     |            |      |      |
|               |               |                            |                     |          |               |                 |                     |            |      |      |
|               |               |                            |                     |          |               |                 |                     |            |      |      |

## Paso 4. Asignar las programaciones de tiempo a las particiones respectivas

1. Asigne la programación de tiempo en turno a la partición On\_Shift\_Partition como se muestra en esta imagen.

| cisco                             | Cisco Unified CM Administration For Cisco Unified Communications Solutions                                         |  |  |  |  |  |  |  |  |  |
|-----------------------------------|----------------------------------------------------------------------------------------------------|--|--|--|--|--|--|--|--|--|
| System +                          | Call Routing   Media Resources  Advanced Features  Device  Application  User Management  Bulk Administration  Help |  |  |  |  |  |  |  |  |  |
| Partition C                       | Partition Configuration                                                                                            |  |  |  |  |  |  |  |  |  |
| Save                              | 🚽 Save 🗙 Delete 🍟 Reset 🥒 Apply Config 🖶 Add New                                                                   |  |  |  |  |  |  |  |  |  |
| Status                            | Status<br>i Status: Ready                                                                                          |  |  |  |  |  |  |  |  |  |
| Partition                         | Information                                                                                                    |  |  |  |  |  |  |  |  |  |
| Name*<br>Description<br>Time Sche | On_Shift_Partition       Image: Con_Shift_Partition       dule     On Shift                                        |  |  |  |  |  |  |  |  |  |
| Time Zone                         | Originating Device     Specific Time Zone (GMT) Etc/GMT                                                            |  |  |  |  |  |  |  |  |  |
| Save I                            | Delete Reset Apply Config Add New                                                                                  |  |  |  |  |  |  |  |  |  |

2. Asigne la programación de tiempo fuera de turno a la partición Off\_Shift\_Partition como se muestra en esta imagen.

| co Unified CM Administration<br>sco Unified Communications Solutions                         |                                                                                                    |
|----------------------------------------------------------------------------------------------|----------------------------------------------------------------------------------------------------|
| ing · Media Resources · Advanced Features · Device                                           |                                                                                                    |
| -                                                                                            | Application • User Management • Bulk Administration • Help •                                                                                                    |
| ration                                                                                       |                                                                                                    |
| iete 🎦 Reset 🧷 Apply Config 🖶 Add New                                                        |                                                                                                    |
| ssful                                                                                        |                                                                                                    |
| stion                                                                                        |                                                                                                    |
| Shift_Partition Shift_Partition f Shift  Griginating Device Specific Time Zone (GMT) Etc/GMT |                                                                                                    |
| Specific Time Zone (GMT) Etc/GMT Reset Apply Config Add New equired item.                    | •                                                                                                    |
|                                                                                              | ation ele Preset Preset |

Paso 5. Cree 2 números de directorio similares y asigne uno a la partición On\_Shift\_Partition y el otro a la partición Off\_Shift\_Partition

| CISCO For Cisco         | Unified CM Administr<br>Unified Communications Solutions | ation                    |                       |                             | app      |  |  |  |  |  |  |
|-------------------------|----------------------------------------------------------|--------------------------|-----------------------|-----------------------------|----------|--|--|--|--|--|--|
| System - Call Routing   | ✓ Media Resources ✓ Advanced Fe                          | atures - Device - Applic | ation 👻 User Manageme | ent 👻 Bulk Administration 👻 | Help 👻   |  |  |  |  |  |  |
| Directory Number C      | onfiguration                                             |                          |                       |                             |          |  |  |  |  |  |  |
| Save                    |                                                          |                          |                       |                             |          |  |  |  |  |  |  |
| _ Status                |                                                          |                          |                       |                             |          |  |  |  |  |  |  |
| (i) Status: Ready       | (i) Status: Ready                                        |                          |                       |                             |          |  |  |  |  |  |  |
| Directory Number I      | nformation                                               |                          |                       |                             |          |  |  |  |  |  |  |
| Directory Number*       | 1234                                                     |                          | to                    |                             | Urgent P |  |  |  |  |  |  |
| Route Partition         | Off_Shift_Partition                                      | ٥                        |                       |                             |          |  |  |  |  |  |  |
| Description             | DN active from 0800hrs to 16                             | 00hrs                    |                       |                             |          |  |  |  |  |  |  |
| Alerting Name           |                                                          |                          |                       |                             |          |  |  |  |  |  |  |
| ASCII Alerting Name     |                                                          |                          |                       |                             |          |  |  |  |  |  |  |
| External Call Control F | rofile < None >                                          | ٥                        |                       |                             |          |  |  |  |  |  |  |
| Active                  |                                                          |                          |                       |                             |          |  |  |  |  |  |  |
|                         |                                                          |                          |                       |                             |          |  |  |  |  |  |  |

|                                                                                                    | cisco     | Cisco U<br>For Cisco Ur | nified CM Ad                      | ministration        |          |               |                   |                       |        | арр      |
|----------------------------------------------------------------------------------------------------|-----------|-------------------------|-----------------------------------|---------------------|----------|---------------|-------------------|-----------------------|--------|----------|
|                                                                                                    | System 👻  | Call Routing 👻          | Media Resources 👻                 | Advanced Features 👻 | Device 👻 | Application - | User Management 👻 | Bulk Administration 👻 | Help 👻 |          |
|                                                                                                    | Directory | Number Conf             | iguration                         |                     |          |               |                   |                       |        |          |
|                                                                                                    | Save      |                         |                                   |                     |          |               |                   |                       |        |          |
|                                                                                                    | Status    |                         |                                   |                     |          |               |                   |                       |        |          |
|                                                                                                    | i) Statu  | us: Ready               |                                   |                     |          |               |                   |                       |        |          |
| ſ                                                                                                    | Directory | Number Info             | rmation                           |                     |          |               |                   |                       |        |          |
|                                                                                                    | Directory | Number* 1234            |                                   |                     |          | te            |                   |                       |        | Urgent F |
| Route Partition<br>Description<br>Alerting Name<br>ASCII Alerting Name<br>External Call Control Profile<br>Active |           | tition                  | On_Shift_Partition                |                     |          | ٥             |                   |                       |        |          |
|                                                                                                    |           | n                       | DN active from 0800hrs to 1600hrs |                     |          |               |                   |                       |        |          |
|                                                                                                    |           | lame                    |                                   |                     |          |               |                   |                       |        |          |
|                                                                                                    |           | rting Name              |                                   |                     |          |               |                   |                       |        |          |
|                                                                                                    |           | Call Control Prof       | None > O                          |                     |          | 0             |                   |                       |        |          |
|                                                                                                    |           |                         |                                   |                     |          |               |                   |                       |        |          |
|                                                                                                    |           |                         |                                   |                     |          |               |                   |                       |        |          |

# Verificación

Durante las 8.00-16.00 horas, la llamada puede alcanzar el DN 1234 en On\_Shift\_Partition, que puede ser el DN de un teléfono. En otras ocasiones, la llamada puede alcanzar el DN 1234 en Off\_Shift\_Partition, que puede apuntar al buzón de voz o a un patrón de traducción para señalar la llamada a un número de agente de recepción.

## Troubleshoot

Actualmente, no hay información específica de troubleshooting disponible para esta configuración.

#### Acerca de esta traducción

Cisco ha traducido este documento combinando la traducción automática y los recursos humanos a fin de ofrecer a nuestros usuarios en todo el mundo contenido en su propio idioma.

Tenga en cuenta que incluso la mejor traducción automática podría no ser tan precisa como la proporcionada por un traductor profesional.

Cisco Systems, Inc. no asume ninguna responsabilidad por la precisión de estas traducciones y recomienda remitirse siempre al documento original escrito en inglés (insertar vínculo URL).